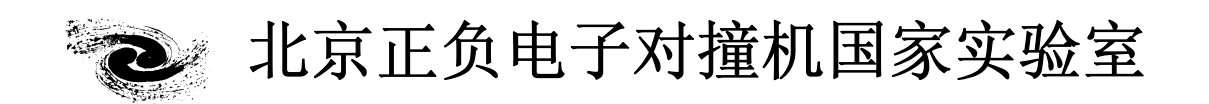

# HANDBOOK OF BEIJING SYNCHROTRON RADIATION FACILITY

# 北京同步辐射装置 操作手册

# 1W2A 束线和小角散射实验站

北京正负电子对撞机国家实验室办公室编印

2010年09月

# 1W2A 束线和小角散射实验站

## 一. 实验站功能

北京同步辐射 1W2A 小角 X 射线散射站可开展以下实验:

- 1. 常规小角 X 射线散射, SAXS (Small Angle X-ray Scattering)。
- 2. 小角散射和广角衍射, SAXS/WAXS (Small and Wide Angle X-ray Scattering)。
- 3. 时间分辨小角 X 射线散射, Time-resolved SAXS。
- 4. 掠入射小角 X 射线散射, GISAXS。

#### 二. 束线结构和实验站参数

1W2A 束线与实验站结构如图1(示意图)和图2所示:

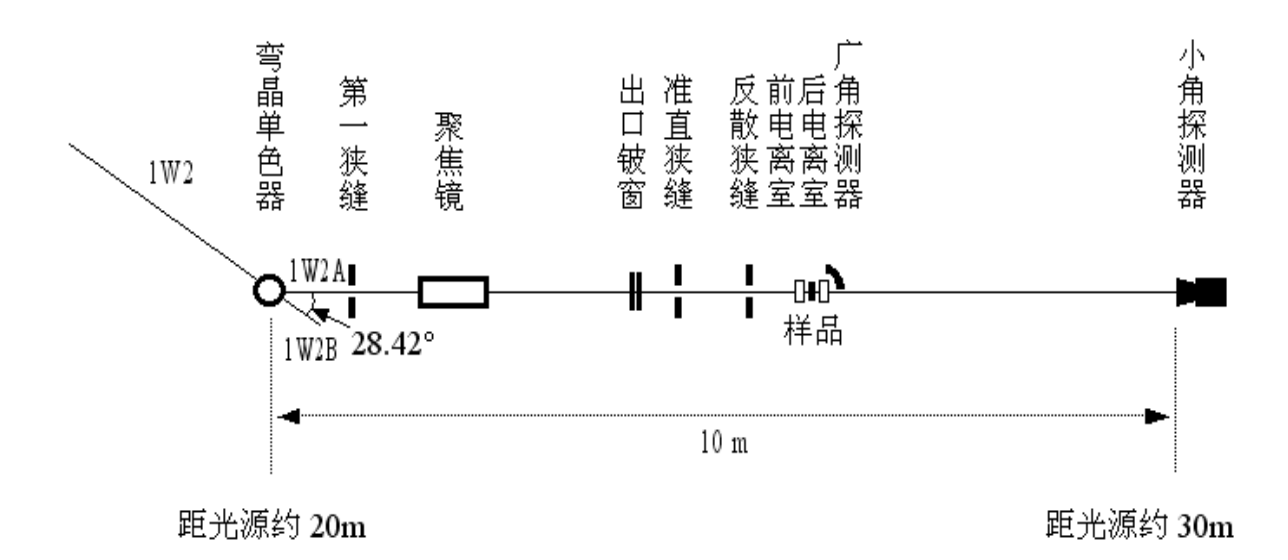

图 1.1W2A 光束线和实验站设置示意图

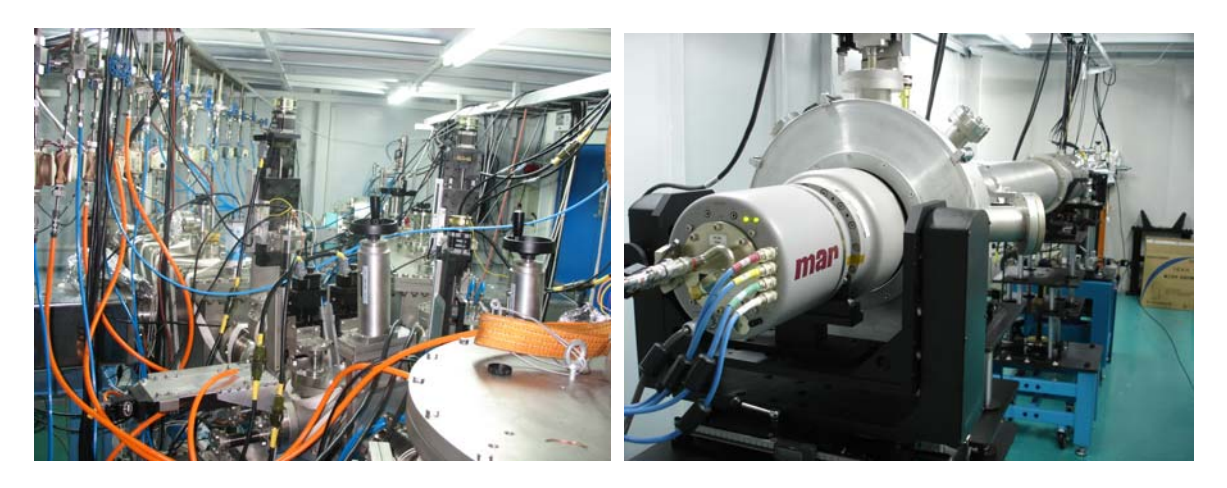

图2.1W2A光束线FOE照片(左)和实验站Hutch内部照片(右)

1W2A 小角站的主要物理参数如表 1 所示:

| 表1 1 | W2A小角X射线散射站主要物理参数 |
|------|-------------------|
|------|-------------------|

| 物理参数      | 设计要求                                                                         |
|-----------|------------------------------------------------------------------------------|
| SAXS测量范围  | 分辨尺度d: 1~100nm, d <sub>min</sub> ≈1nm, d <sub>max</sub> ≥100nm               |
| 小角散射分辨率   | $d_{max}$ : $\geq 100 nm$                                                    |
| 角分辨率      | $\Delta(2\theta) \leq 1 \operatorname{mrad}(0.057^{\circ})$                  |
| 入射X射线波长   | λ≈1.54Å, 0.943Å                                                              |
| 能量分辨率     | $\Delta E \neq 10^{-3}$                                                      |
| 样品处入射光束强度 | $\geq 1 \times 10^{11} \text{cps}$                                           |
| 样品至探测器距离  | L <sub>s-d</sub> : 0.65~4m,移动样品实现可调。                                         |
| 样品处光束尺寸   | $b_o (H \times V) \le 10 \times 5 \text{ mm}^2 (FWHM)$                       |
| 探测器上光斑尺寸  | b (H×V) (FWHM): 1.4×0.2 mm <sup>2</sup> (线光源); 0.5×0.5 mm <sup>2</sup> (点光源) |
| 样品处光束发散度  | 点光源: α(H×V)≤0.6×0.6 mrad <sup>2</sup> ; 线光源: α(V)≤0.6mrad                    |

# 三. 探测器配置

探测器是实验站的核心部件,1W2A小角X射线散射实验站配备有如下探测器:

(1) 电荷耦合探测器(CCD): Mar 165

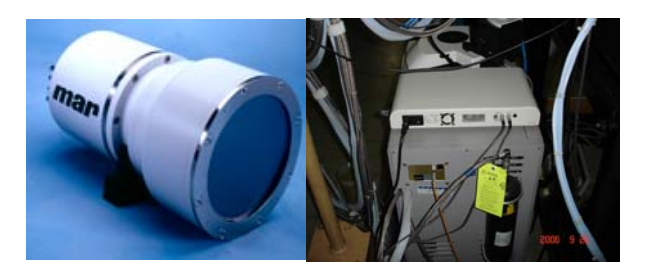

(2) 二维面形气体探测器: Vantec 2000 XL

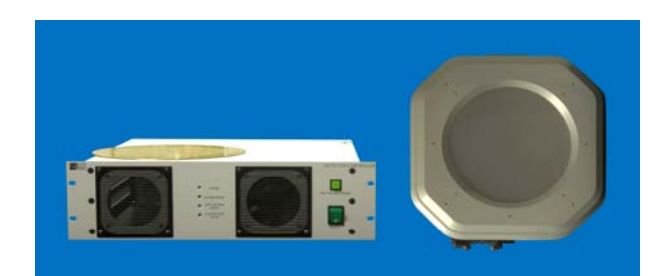

(3) 一维弧形气体探测器: 1D curved gas detector

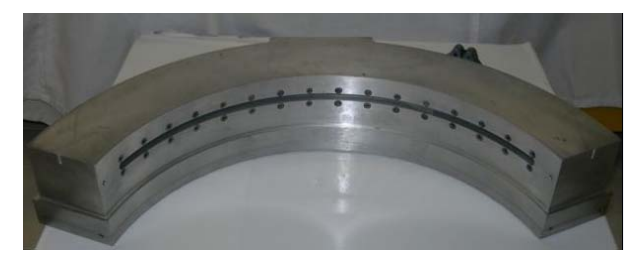

三种探测器的主要指标如表2所示:

|       | Mar 165 CCD                                   | Vantec 2000 XL                        | 1D Curved<br>200mm/90°                 |
|-------|-----------------------------------------------|---------------------------------------|----------------------------------------|
| 生产商   | Mar USA                                       | Bruker AXS                            | D2L, France                            |
| 有效探测面 | 直径165 mm                                      | 直径200 mm                              | 314× 8 mm                              |
| 空间分辨率 | ≤ 100 µm (FWHM)                               | ≤ 230 µm                              | 150 μm (0.043°)                        |
| 总计数率  | 无限                                            | $2 \times 10^6$ cps                   | $10^6 \text{ cps}$                     |
| 读出时间  | 2.5sec@800kHz,<br>3.5sec@400kHz               | $\leq 0.2 \text{ sec}$                |                                        |
| 动态范围  | 16 bits (@12keV, 400<br>kHz, 2048×2048 pixels | $\geq 10^8$                           | 10 <sup>6</sup>                        |
| 读出噪音  | 9e- @ 400 kHz,<br>13e- @ 800 kHz              | $< 5 \times 10^{-4} \text{ c/s/mm}^2$ | $< 2 \times 10^{-5} \mathrm{c/s/mm^2}$ |
| 主要用途  | SAXS; WAXS                                    | SAXS                                  | WAXS                                   |

#### 表2.1W2A所配探测器的主要指标

#### 四. 实验操作规程

#### 1. 检查设备

在开始实验前,首先要彻底检查各实验设备和部件的位置、状态是否正确。

#### 2. 抽真空

1W2A 束线在运行前首先要抽真空,运行期间需持续抽真空,光束线真空度达到并维持 10-8~10-9 托; 棚屋内的准直真空管道和散射真空管道则保持 10-1~10-3 托的低真空度即可, 因此可以每隔一段时间抽一次。

#### 3. 调光

单色器:调整弯晶的位置和曲率从而改变光路和水平方向聚焦状态。

聚焦镜:调整反射镜的位置和纵向曲率,使得光斑的位置和垂直方向聚焦达到最优状态。

说明:使用线光源时,使水平和垂直方向共焦点于小角探测器上。

使用点光源时,使水平焦点位于小角探测器上,垂直焦点位于探测器之后。

- 狭缝:1W2A 线站共有三组狭缝,单色器和聚焦镜之间的狭缝称为第一狭缝或限光狭缝,束
  线出口铍窗后的狭缝称为第二狭缝或准直狭缝,样品前的狭缝称为第三狭缝或反散狭
  缝。调整第一狭缝和第二狭缝实现光束准直,调整第三狭缝去除杂散光。
- 说明:综合调整单色器、聚焦镜和各个狭缝即可控制探测器上光斑尺寸,具体尺寸则需视各 光源和各光学元件的特点及样品对分辨率和光强的要求而定。
- 束流阻挡器(Beam-stop): 其尺寸应为探测器上光斑尺寸的 3~5 倍。通过束流阻挡器或散射真 空管(相机真空管)的水平和垂直驱动机构调整 Beam-stop 的位置,使其挡住直通光, 以保护探测器。

以上各光学元件均由工控机控制调节,只准实验站人员操作,用户由于特殊需求预调节 光路、光斑尺寸、光强、焦点位置时,请与实验站人员联系。

- 4. 准备样品
- 粉末样品:可采用如下方法制样:直接压片、丙酮火棉胶稀释制薄膜、涂抹在进口 3M 胶带上等。
- **2 固体样品**:根据样品大小及其对光的吸收程度,可直接安装在光路上,或采用叠加、削

片、研碎等方法,使样品具有最佳厚度,且样品表面尽量光洁。

8 液体样品:封装在特制的液体样品池或用 3M 胶带封装的简单样品池内。样品浓度、尺寸及厚度需根据样品量的多少、光束尺寸和样品对光的吸收进行选择。

#### 5. 实验步骤

#### 5.1 常规小角实验步骤

- 首先在本实验站记录本上记录用户单位名称、实验人员姓名、联系电话、实验日期、简 单说明将要进行测试的样品成分和实验目的等。
- (2)选择合适的实验方法和探测器,安装必要的辅助设备,如拉伸机、变温设备、动力学混合装置等。
- (3) 安装样品,确保样品处在光路上。
- (4) 曝光,选择合适的曝光时间。
- (5) 采谱。
- (6) 存储数据,包括样品名称或编号、曝光时间、电离室数据、探测器数据等。
- (7)每次重新注入后需要对直通光进行测量(即不放样品,直接曝光),以做比较,同时要记录储存环电流强度。
- (8) 对本底的测试应尽量与样品测试条件一致。
- (9)可以适时将数据传入数据存储与初级处理专用计算机中(或用户自带计算机中),进行初步 处理,以判断实验效果。如出现干涉效应,可以制备不同浓度的样品进行测试,然后用 外推法进行数据处理。

#### 5.2 GISAXS 实验操作步骤:

- 1. 放置样品,一般将样品放在转台中间位置。
- 2. 用铁板挡住 CCD,以防止 CCD 饱和受损。
- 3. 安全连锁后,提起光子光闸,将光引入实验站。
- 4. 点击 Open, 打开 Shutter。
- 5. 切光。

A. 垂直扫描: 一般从-1mm 扫描到 1mm, 步长可初步选为 0.1mm。此过程经历了从 完全透光到完全挡光的过程, 将垂直位置移动到最大强度一半的位置并定义为零。 B. 转角 Theta 扫描: 一般从-1°扫描到 1°, 步长可初步选为 0.1°。将转角移动到最顶 点位置并定义为零。

C. 反复进行垂直扫描和转角扫描,逐步减小扫描步长,提高精度。直至达到可重复的精度。

- 6. 点击 Closed,关闭 Shutter。
- 7. 进入实验站,撤掉挡板后开光进行实验。
- 8. 将 Theta 转到所需位置(如 0.2°), 先曝光 1S 进行试验, 根据探测器上的最大计数来确定 最佳的曝光时间。
- 9. 曝光并保存图像。同时应做好记录,如样品名称、曝光时间等信息。
- 10. 若还需要做其它角度,就重复上述第8步和第9步进行实验。
- 11. 测试完毕后,将转角转回 0°,然后换样品进行实验(重复上述步骤)。

#### 6. 探测器操作步骤

目前已装配的探测器有电荷耦合探测器(CCD)Mar165 和一维弧形气体探测器 1D curved gas detector。

## (1). 电荷耦合探测器(CCD)Mar 165 操作步骤:

电荷耦合探测器(CCD)Mar165 采谱程序采用 linux 操作系统。

#### ① CCD 控制程序启动

- (a) 打开 CCD 控制计算机。
- (b) 在"user:"和"password:"中均输入"marced", 回车确认。
- (c) 点击屏幕下方"terminal",在弹出窗口中键入"marced"。

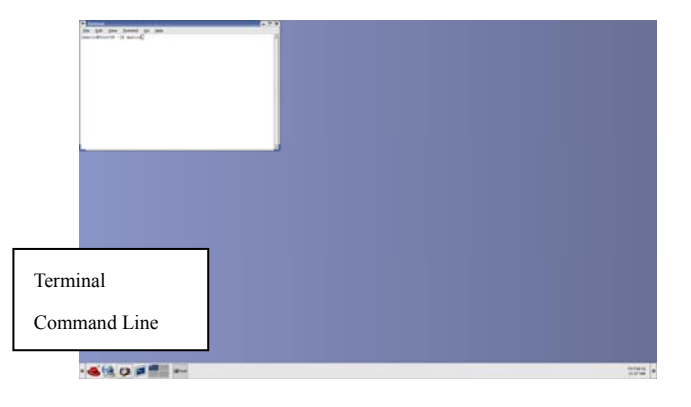

(d) 回车后将出现下列画面:

| an Danka Tanyanan | m: - m> + |        |                |       |  |
|-------------------|-----------|--------|----------------|-------|--|
| nar               | eren m    | arecen | 7              |       |  |
| nam               | recal m   | arcen  | 7              |       |  |
| nan               | red m     | arce   | 7 == 1         | da e  |  |
| nan               | recal     |        |                | Tala. |  |
| nan               | ped m     |        |                |       |  |
| non               |           |        |                | 4E.   |  |
|                   |           |        |                |       |  |
|                   |           | a GGU  | J 10000 1000 1 | LAN.  |  |
| I BIT             | GCGQ III  | ar-GGU | / =            |       |  |
|                   | eccu m    | arccu  | 7              |       |  |
| nar (             | ccu m     | arcca  | 7              |       |  |
| nar(              | FGQ M     | arccu  | /              |       |  |
| nar               | ccd m     | arcca  | 7              |       |  |
| -                 | Prod m    | -      | 7              |       |  |

# ② 单幅图像的采集与保存

此种模式是小角散射最常用的。点击屏幕上方的"Acquire",然后点击"Single Frame",即可打开数据收集对话框:

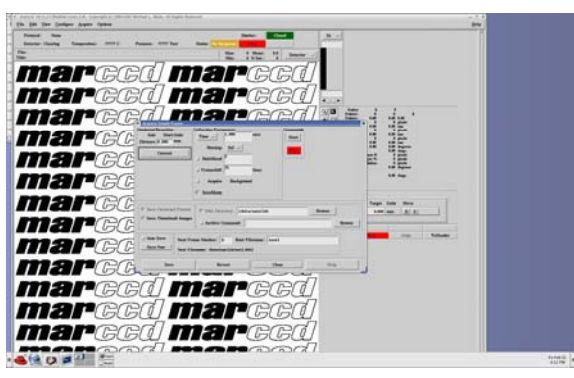

填写曝光时间、文件名和保存路径,选择保存模式(自动保存或手工保存),然后点击 "Start"开始曝光,由计算机自动控制快门的开关来完成曝光。如选择手工保存,则别忘记在 下次曝光前先保存前次曝光的图像。

# ③. 多幅图像的采集与保存

点击屏幕上方的"Acquire",然后点击"Data Set",即可打开数据收集对话框(见下图),然后填写曝光时间,两次曝光间隔,存储路径,文件名等,图像选择为自动保存模式。

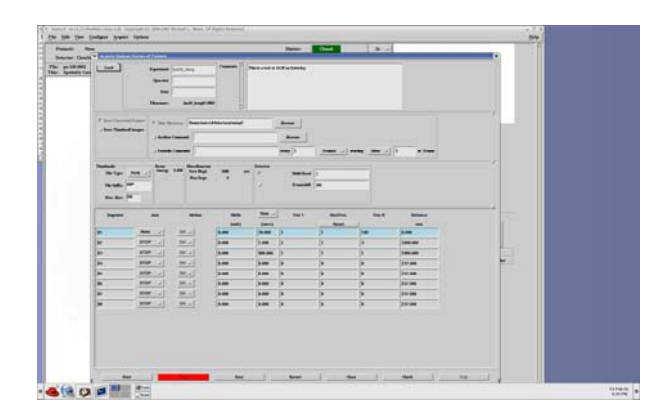

④ 已保存图像的查看

点击菜单栏上的"File",然后点击"Load Data Frame(s)",在弹出的对话框中选择路径和文件名,再点击"OK",即可显示图像。

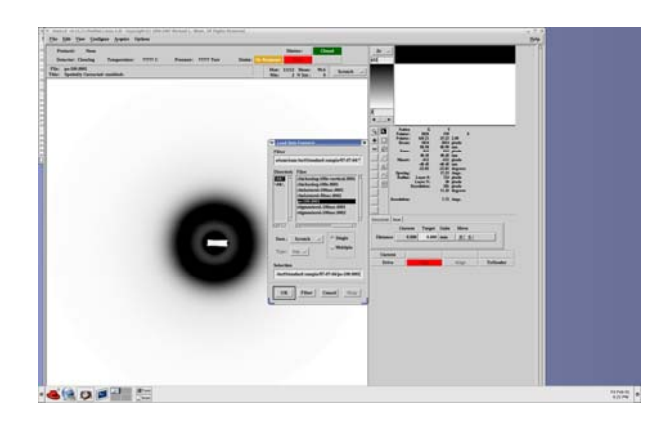

# ⑤ 控制程序的关闭

点击菜单栏上的"File",然后点击"Quit"。也可将鼠标指向"Terminal"窗口,点击"Ctrl+C"。 由于程序本身的开发不够完善,各个窗口的关闭尽量避免直接点击窗口右上方的"×",否则容 易造成程序"die",如果出现这种情况,需要重启计算机,或由实验站工作人员执行"kill"操作。

# (2). 一维弧形气体探测器 1D curved gas detector 操作步骤:

一维弧形气体探测器 1D curved gas detector 采用的是 window 操作系统。具体操作流程如下:

1.双击 <sup>Super\_NI.exe</sup> 应用程序图标,弹出下面界面。在界面中填写数据保存的路径后, 点击"OK"按钮

|                                        | ×                                                                                                    |
|----------------------------------------|----------------------------------------------------------------------------------------------------|
| C Sup                                  | erSonic Version 1.1                                                                                                    |
| Path for filenames<br>for this session | E:\WAXS                                                                                                    |
| Recent Changes                         | Better error messages from Display Parameters - Background<br>During a session, if a DOS box print command was used on log files:<br>e.g. print alog.sup this should now be replaced by<br>e.g. copy alog.sup lpt1 |
| Ver: 50001 PlatForm 2                  | c.f. 1 2                                                                                                    |

2.在弹出的如下界面中,点击"Parameters\Daq Modules"菜单,进行参数设置。

| 🔓 Untitled - S | uperSonic                                      |               |      |                                        |
|----------------|------------------------------------------------|---------------|------|----------------------------------------|
| File Commands  | Parameters Display Motors                      | Auxio Recover | Help |                                        |
| 🗋 🚅 🖬 🛛        | General values                                 |               | ?    |                                        |
| Current:Frame  | Filenames                                      |               |      | A01001.106                             |
| Display:Fram   | Detector parameters<br>Eromo timos and signals | 1             |      | (1037,366)                             |
|                | CAMAC addresses                                |               |      |                                        |
|                | Dag Modules                                    |               |      | Status at Tue Jan 06 00:08:39 20 😑 🛄 👗 |
|                |                                                |               |      |                                        |
|                |                                                |               |      |                                        |
|                |                                                |               |      |                                        |
|                |                                                |               |      |                                        |
|                |                                                |               |      | Memory not cleared OK to Start         |
|                |                                                |               |      | Sustem idle                            |
|                |                                                |               |      | System are                             |
|                |                                                |               |      |                                        |
|                |                                                |               |      | Europie and time - 0 mW and            |
|                |                                                |               |      | Next Dump to : A01000.106              |
|                |                                                |               |      | Parameter file :                       |
|                |                                                |               |      | - Directory Baramatara                 |
|                |                                                |               |      | Left Right/Whole                       |
|                |                                                |               |      | Frame No.                              |
|                |                                                |               |      | Channels 1 1037 1 1037                 |
|                |                                                |               |      | 1 1037                                 |
|                |                                                |               |      |                                        |
|                |                                                |               |      |                                        |
|                |                                                |               |      | Linear 🝸 Linear 🝸                      |
|                |                                                |               |      | © Frame C Cal                          |
|                |                                                |               |      | C F+F C F+C C C+F C C+C                |
| (1,0)          |                                                | ch1037        | =0   |                                        |

3.一般用户可按照下图所示参数进行设置,然后点击确定:

| PCI-DIO-32H    | IS                                                                       | N110 TDC module and related settings     Operation mode |
|----------------|--------------------------------------------------------------------------|---------------------------------------------------------|
| Device numb    | per 2 Test                                                               | C Linear (X)  C Linear (X)  C Area (X+Y)                |
| NOTE:          | Iffer size                                                               |                                                         |
| NUTE:          | is three times this number                                               | Detector and Delay line parameters                      |
| 64 Kil         | oBytes. Optimum 64                                                       | X Y                                                     |
|                | 1                                                                        | Delay line (ns)                                         |
| PCI 6602 (co   | unter card)                                                              | Extra delay (ns) 0 0                                    |
| Device num     | ber 1 Test                                                               |                                                         |
| Output pulse   |                                                                          | Bin time Offset. Now                                    |
| Cycle polarit  | y active low 💌                                                           | C 130.2 ps C 144.7 ps Signed no.                        |
| Trigger at fra | ame 1 of active low                                                      | C 136.4 ps C 158.9 ps 0                                 |
|                |                                                                          | C EXT Clock  144.7                                      |
| Input signal   | <b>T</b> I                                                               | Pattern                                                 |
| NOTE:          | I he counter will count the specified<br>edge of input pulses during the | X Y<br>4500 4147                                        |
|                | active period of each frame                                              | Original size 4962 4147                                 |
|                | Input 1 rising edge                                                      | Compressing factor 1 4                                  |
|                | Inout 2 rising edge                                                      | Actual size 4562 1037                                   |
|                | Input 3 rising edge                                                      |                                                         |
|                | Input 4 rising edge                                                      | NIM device                                              |
|                |                                                                          | ● N110TDC ○ TSC_1002 ○ TSC_1001                         |
|                |                                                                          |                                                         |

4.点击 "Parameters\General values" 菜单,可填写参数说明,选择数据存储 格式,探测器的触发方式及延迟时间等

| General Parameters                                                                                                    | <u> </u>                                                                                                    |
|----------------------------------------------------------------------------------------------------|----------------------------------------------------------------------------------------------------|
| General Parameters         Heading         Super Cycles         Cycles (Laps)         (<=4095)         Frames (defined elsewhere)         The channels (32 bit)         (<=2048)         1901         CalibrationChannels (<=128)         Result File         1st char         A         Index | Starting Method<br>Signal /External Pulse<br>Keyboard/mouse START Command<br>Delay(seconds)<br>after START 0<br>Restart method between cycles<br>Signal<br>Keyboard/mouse ReSTART Command<br>Automatic |
| Index 4 Grand ASCI                                                                                                    | C Automatic                                                                                                    |
| Super cycle comment                                                                                                    |                                                                                                    |

5. 点击 "Parameters\Frame times and signals..." 菜单,填写曝光时间等信息。 Number 选框中填写的数字大于 1 时,可做时间分辨测量。曝光时间不小于 10 微秒,然后点击确定。

| Frame Pa | rameters |                   |         |                  |        |
|----------|----------|-------------------|---------|------------------|--------|
| Number   | Frames   | Time              | Units   |                  |        |
| 0        | 1 1      | Wait 10<br>Read 5 | milli 💌 | Trigger at frame |        |
|          |          |                   |         |                  |        |
|          |          |                   |         |                  |        |
|          |          |                   |         |                  |        |
|          |          |                   |         |                  | Cancel |
|          |          |                   |         |                  | OK     |
|          |          |                   |         |                  |        |

6.设置完毕后,可点击"S"(start),开始收集数据。

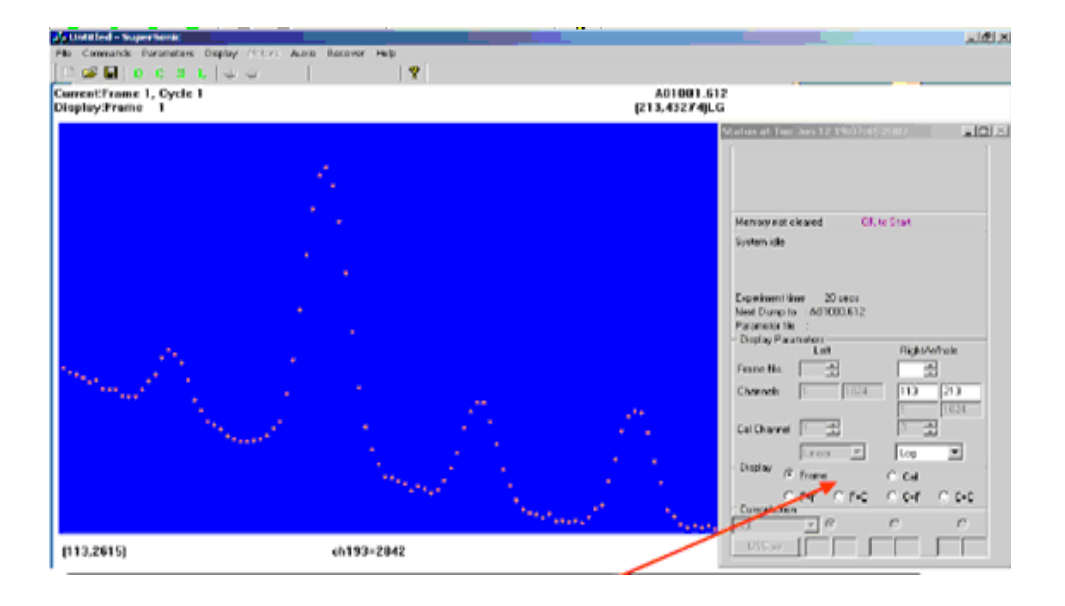

| ype of fluit     | Result File                       | Channels to Dump, blank = ALL |
|------------------|-----------------------------------|-------------------------------|
| Sample           | C Binary C ASCII                  | LOW HIGH                      |
| C Axes           | 🙃 Raw 🤇 Masked                    | Y Bange                       |
| C Other          | Clear after dumping<br>C Yes ⓒ No |                               |
| L+L test with fe |                                   | 1                             |
|                  | DUMP                              | and CLEAR<br>CLEAR (no dump)  |

7.保存数据。可选择实验类型、数据类型,填写样品名称等。

8. 做样品前需要用同步辐射光照射 Fe 膜或玻璃碳,来收集探测器响应曲线。 然后用样品数据除以此数据(对应道数上的强度计数相除)来进行归一化。测试 条件要一致,并利用标准样品标定角度。

七. 联系人:

吴忠华 研究员 电话: 010-88235982 邮箱: <u>wuzh@ihep.ac.cn</u>
李志宏 副研究员 电话: 010-88235993 邮箱: <u>lzh@ihep.ac.cn</u>
默广 助理研究员 电话: 010-88235982 邮箱: <u>mog@ihep.ac.cn</u>

## 八. 注意事项:

(1). 1W2A 实验站免费向科研院所和高校开放,但需要向用户办公室提交 《北京正负电子对撞机国家实验室科研课题申请表》。

(2). 填写申请表时,尽量写清楚您需要的实验模式与实验参数。必要的话, 请和实验站工作人员进行沟通,以确保您的实验顺利进行。 (3). 用户在实验中涉及到有毒有害样品和气体时,需要事先向用户办公室 和实验站进行申报。

(4).新用户要接受辐射安全防护知识的培训,经考核合格领取剂量卡和门禁 卡后,方能进入实验大厅。

(5).严禁将食品带入实验大厅,严禁在实验大厅内吸烟。

(6).实验进行中不得擅自离开岗位,出现设备故障等意外情况时,请及时通知值班人员进行处理。

(7). 不要操作职权范围以外的仪器和设备,以免造成仪器损坏。

(8). 实验过程中要操作规范,实验记录要清楚详细,特别提醒记录以下信息:如电离室计数,标定波长,相机长度,并及时测量相关实验散射背底等。

(9). 实验完毕后,请认真填写《BSRF 实验用光记录表》、《北京同步辐射实验室用光情况登记表》以及《中国科学院大型仪器共享用户责任承诺书》,并交回计量卡和门禁卡。